Inhalt:

| Programmanwahl von PLC              |
|-------------------------------------|
| Mehrkanalige Programmanwahl von PLC |

### Programmanwahl von PLC

### Aufgabenstellung

es soll ein Hauptprogramm aus einem Werkstück von der PLC im Kanal 1 angewählt werden

Für die Funktion benötigt man den Grundprogrammbaustein FB4 PI-SELECT

#### Parametrierung:

Dieses Beispiel wurde für folgende Hardware und Software erstellt:

| NCU – Baugruppe:        | 573.5 mit PLC 317                   |
|-------------------------|-------------------------------------|
| NCK-Software:           | Version 6.5.32 mit 31 Achsen        |
| PLC-BESY:               | Version 20.71.25                    |
| PLC-Grundprogramm       | Version 6.5.2                       |
| PCU 50 V2               | 1,5GHz                              |
| PCU Base Software WinXp | Version 07.04.00                    |
| HMI base                | Version 06.04.18                    |
| HMI Advanced            | Version 06.04.20.00 und 06.04.22.00 |

Erstellung eines neuen Projekts (zum Beispiel PI-SELECT)

#### Hardwarekonfiguration

| [SIMATIC 300(1) (Konfigu                                                                                                    | ration) PI-SELECT]                                                                                                    |                                                                                                    |  |  |  |  |
|----------------------------------------------------------------------------------------------------|----------------------------------------------------------------------------------------------------|----------------------------------------------------------------------------------------------------|--|--|--|--|
| arbeiten Einfügen Zielsyste                                                                                                    | m Ansicht Extras Fenster                                                                                                    | Hilfe                                                                                                    |  |  |  |  |
| • 🗣 🎒 🖻 🖻 🔹                                                                                                    | án án 🚯 🗖 🔡 💉                                                                                                    | ?                                                                                                    |  |  |  |  |
| OFIBUS(1): DP-Mastersystem (1                                                                                                    | )                                                                                                    |                                                                                                    |  |  |  |  |
| • (0) 810D/840D         2       • PLC 317-2         (1         *2       • DP         3       • M 350         4       • S7 FM-NCL |                                                                                                    |                                                                                                    |  |  |  |  |
|                                                                                                    |                                                                                                    |                                                                                                    |  |  |  |  |
| (0) 810D/840D                                                                                                    |                                                                                                    |                                                                                                    |  |  |  |  |
| Baugruppe                                                                                                    | Bestellnummer                                                                                                    | Firmware                                                                                                    |  |  |  |  |
| PLC 317-20P 2AJ10                                                                                                    | 6FL5 317-2AJ10-1ABO                                                                                                    | ¥2.1                                                                                                    |  |  |  |  |
|                                                                                                    |                                                                                                    |                                                                                                    |  |  |  |  |
|                                                                                                    |                                                                                                    |                                                                                                    |  |  |  |  |
| STEN-NOT                                                                                                    | 3 // 360 6EST 360-34400-0440                                                                                                    |                                                                                                    |  |  |  |  |
|                                                                                                    | ESIMATIC 300(1) (Konfigu         varbeiten Einfügen Zielsyste         Image: State State St | • [SIMATIC 300(1) (Konfiguration) PI-SELECT]         • arbeiten Einfügen Zielsystem Ansicht Extras Fenster         • • • • • • • • • • • • • • • • • • • |  |  |  |  |

1 7

Einfügen das PLC Grundprogramms

Über **Datei –Öffnen-Bibliothek** wird das PLC Grundprogramm 6.5 angewählt. Über **Fenster-Symbole anordnen-untereinander** werden die beiden Fenster zum Kopieren vorbereitet.

| SIMATIC Manager - gp8x0d65        |                  |                  |                 |
|-----------------------------------|------------------|------------------|-----------------|
| Datei Bearbeiten Einfügen Zielsys | tem Ansicht Extr | as Fenster Hilfe |                 |
|                                   |                  |                  | < Kein Filter > |
| PI-SELECT C:\Program Files        | Siemens\Step7    | s7proj\PI-SELEC  |                 |
|                                   | 🖻 Quellen        | 💼 Bausteine      | ᡖ Symbole       |
| 🛇 gp8x0d65 C:\Program Files\      | ,Siemens\Step7\  | S7libs\gp8x0d65  |                 |
| ⊡                                 | 🖻 Quellen        | 💼 Bausteine      | ᡖ Symbole       |

Nun werden der Reihe nach die Ordner aus der Bibliothek in das Beispielprojekt (hier PI-SELECT) kopiert. Als erster Ordner wird Quellen, anschließend der Ordner Bausteine und schließlich der Ordner Symbole in das Beispielprojekt übertragen.

### Aktivierung des Grundprogrammbausteins FB4-PI-Dienste

-dafür muss der FB1-Parameter im OB100 NcKom=TRUE gesetzt werden.

| BHGSenaubjNo   | :=          |
|----------------|-------------|
| BHGMPI         | :=          |
| BHGStop        | :=          |
| BHGNotSend     | :=          |
| NCCyclTimeout  | :=S5T#200MS |
| NCRunupTimeout | :=S5T#50S   |
| ListMDecGrp    | :=          |
| NCKomm         | :=TRUE      |
| MMCTOIF        | :=          |
| HWheelMMC      | :=          |
| MsgUser        | :=          |
| UserIR         | : =         |
| TD1 / 0        |             |

### Eingabe des Programmnamens

Hierfür wird auf dem HMI ein neues Werkstück erstellt. Zum Beispiel: **200\_WPD** vom Typ WPD. In diesem Verzeichnis wird ein Hauptprogramm **K1** vom Typ MPF erstellt

| Programm C      | HAN1                | A                   | UTO 2             | WKS.DIR\20<br>00_wpd.mf | )0_wpd.wpi<br>°F    | D            |   |                        |
|-----------------|---------------------|---------------------|-------------------|-------------------------|---------------------|--------------|---|------------------------|
| 🥢 Kanal RES     | SET                 |                     | P                 | Programm abgebrochen    |                     |              |   |                        |
|                 |                     |                     |                   |                         | ROV                 |              |   |                        |
| 600408          | 1:0000              |                     |                   |                         |                     |              |   |                        |
|                 | <u> </u>            |                     |                   |                         |                     |              |   | Neu                    |
| Programmüb      | ersicht             |                     |                   |                         |                     |              |   |                        |
| Name            | B                   | Тур                 | Geladen           | Länge                   | Datum               | Freigabe     |   |                        |
| 200_1           | WPD                 | WPD                 | X                 |                         | 22.01.2005          | X            |   | Laden                  |
| 200_1           | WPD                 | MPF                 | х                 | 5                       | 22.01.2005          | х            |   | HD -> NC               |
| 🔚 📑 K1          |                     | MPF                 | x                 | 7                       | 22.01.2005          | х            |   |                        |
|                 | )                   | WPD                 | x                 |                         | 22.01.2005          | x            |   | Entladen               |
|                 | )_WPD               | WPD                 | x                 |                         | 22.01.2005          | x            |   | NC ->HD                |
|                 |                     |                     |                   |                         |                     |              |   |                        |
|                 |                     |                     |                   |                         |                     |              |   | Simulation             |
|                 |                     |                     |                   |                         |                     |              |   |                        |
|                 |                     |                     |                   |                         |                     |              |   | Programme<br>verwalten |
|                 |                     |                     |                   |                         |                     |              |   |                        |
|                 |                     |                     |                   |                         |                     |              |   | Anwahi                 |
|                 |                     |                     |                   |                         |                     |              |   |                        |
| Freier Speich   | her: Festpl         | atte: 1.971         | .085.312          | NCU: 3                  | .139.436            |              |   | Rüstdaten              |
| Mit der In      | put-Taste öffn      | en Sie ein Pro      | ogramm m          | it dem Texte            | ditor               |              | > | sichern                |
| Werk-<br>stücke | Teile-<br>programme | Unter-<br>programme | Standar<br>Zyklen | d Anwe<br>Zykle         | nder Hers<br>n Zykl | teller<br>en |   |                        |

entsprechend dafür muss ein Datenbaustein in der PLC zum Beispiel DB130 erstellt werden.

| 🔣 Kop/Awl/Fup - [de  | 130 "STR" PI-9     | ELECT\SIMATIC 300(   | 1)\PLC 317-2DP 2AJ10\\DB130] |                           |
|----------------------|--------------------|----------------------|------------------------------|---------------------------|
| 🗇 Datei Bearbeiten B | infügen Zielsystem | Test Ansicht Extras  | Fenster Hilfe                |                           |
|                      | X BB N             | - 62 🚵 🔁 🖻           | a@ !≪≫! 🗖 🖪 🕺                |                           |
|                      |                    |                      |                              |                           |
| Adresse              | Name               | Тур                  | Anfangswert                  | Aktualwert                |
| Adresse<br>0.0       | Name<br>PName      | Typ<br>STRING [ 32 ] | Anfangswert<br>'_N_K1_MPF'   | Aktualwert<br>'_N_K1_MPF' |

### Aufnahme des Datenbausteins in der Symbolliste

Es wird der symbolische Namen STR wie String vergeben

| <b>a</b> s | Symbol Editor - S7-Programm(1) (Symbole)                            |        |             |      |        |      |      |                                              |
|------------|---------------------------------------------------------------------|--------|-------------|------|--------|------|------|----------------------------------------------|
| Fabe       | belle Bearbeiten Einfügen Ansicht Extras Fenster Hilfe              |        |             |      |        |      |      |                                              |
| <b>2</b>   | 🖇 🔜 🕼 🛍 🗠 🖙 🛛 Alle Symbole 💽 🏹 🛛 📢                                  |        |             |      |        |      |      |                                              |
|            |                                                                     |        |             |      |        |      |      |                                              |
|            | S7-Programm(1) (Symbole) PI-SELECT\SIMATIC 300(1)\PLC 317-2DP 2AJ10 |        |             |      |        |      |      |                                              |
|            |                                                                     | Status | Symbol      | Adre | esse 🛆 | Date | ntyp | Kommentar                                    |
|            | 1                                                                   |        | ALMSG_DB    | DB   | 2      | UDT  | 2    | Interface for Alarms & Messages              |
|            | 2                                                                   |        | gp_par      | DB   | 7      | FB   | 1    | Parameters for Baseprogram                   |
|            | 3                                                                   |        | NC          | DB   | 10     | UDT  | 10   | Interface NC                                 |
|            | 4                                                                   |        | BAG         | DB   | 11     | UDT  | 11   | Interface for BAG                            |
|            | 5                                                                   |        | PI          | DB   | 16     | DB   | 16   | Datainterface PI-Services                    |
|            | 6                                                                   |        | SPL         | DB   | 18     | DB   | 18   | SPL dataarea                                 |
|            | 7                                                                   |        | MMC         | DB   | 19     | UDT  | 19   | Interface MMC-Signals                        |
|            | 8                                                                   |        | Chan1       | DB   | 21     | UDT  | 21   | Interface for Channel 1                      |
|            | 9                                                                   |        | Axis1       | DB   | 31     | UDT  | 31   | Interface Axis 1                             |
|            | 10                                                                  |        | Axis2       | DB   | 32     | UDT  | 31   | Interface Axis 2                             |
|            | 11                                                                  |        | Axis3       | DB   | 33     | UDT  | 31   | Interface Axis 3                             |
|            | 12                                                                  |        | TMLoadIF    | DB   | 71     | UDT  | 71   | Interface for Loading Station (Toolmanag.)   |
|            | 13                                                                  |        | TMSpindlelF | DB   | 72     | UDT  | 72   | Interface Spindle for Toolmanagment          |
|            | 14                                                                  |        | TMRevIF     | DB   | 73     | UDT  | 73   | Interface Revolver (Toolmanagment)           |
|            | 15                                                                  |        | Password_db | DB   | 128    | DB   | 128  | Kennworteintrag                              |
|            | 16                                                                  |        | STR         | DB   | 130    | DB   | 130  | Speicher-DB für ProgName und Pfad / ASUP_Z1/ |
|            | 17                                                                  |        | RUN_UP      | FB   | 1      | FB   | 1    | Startup Baseprogram                          |
|            | 18                                                                  |        | GET         | FB   | 2      | FB   | 2    | read NC Variable                             |
|            | 10                                                                  |        | DI IT       | FR   | 3      | FR   | 2    | write NC Variable                            |

### **Erstellung des Programms**

der OB1 wird wie folgt erweitert CALL FC 2 //HIER ANWENDERPROGRAMM EINFUEGEN //Insert Userprogram from here CALL FC 19 BAGNo :=B#16#1 ChanNo :=B#16#1 SpindleIFNo:=B#16#4 FeedHold :=DB2.DBX1.0 SpindleHold:=DB2.DBX151.0 U Е 7.7 // Eingang auf der Maschinensteuertafel FΡ М 84.1 S 84.3 М 54.5 U Μ R М 84.3 54.4 U М 3.7 U Ε //Eingang auf der Maschinensteuertafel R М 84.3 4 , DB176 CALL FB :=M84.3 Req PIService:="PI".SELECT //Aufruf des PI-Dienstes Programmanwahl //Nummer des anzuwählenden Kanal Unit :=1 //Variable Pfad im Datenbaustein DB103 Addr1 :="STR".Path Addr2 :="STR".PName //Variable Programmname im Datenbaustein DB130 Addr3 := Addr4 := WVar1 := WVar2 := WVar3 := WVar4 := := WVar5 WVar6 := WVar7 := WVar8 := WVar9 := WVar10 := Error :=M54.4 Done :=M54.5 State :=MW50 BEA

Alle Bausteine in die CPU-Baugruppe übertragen und Werkstücke in die NC laden.

#### **Beispiel testen:**

Auf dem Bildschirm der PCU 50 wird im Bild Werkstücke ein anderes Werkstück angewählt. Zum Beispiel OTTO

| Programm  | CHAN1 | AUTO                 | \WKS.DIR\OTTO.WPD<br>OTTO.MPF |
|-----------|-------|----------------------|-------------------------------|
| 🥢 Kanal R | ESET  | Programm abgebrochen |                               |
|           |       |                      | ROV                           |

### 600408 🛓 : 0 0 0 0

| Progr    | ammübersicht |     |         |       |            |         |
|----------|--------------|-----|---------|-------|------------|---------|
|          | Name         | Тур | Geladen | Länge | Datum      | Freigab |
| <b>D</b> | 200_WPD      | WPD | X       |       | 22.01.2005 | X       |
| Þ        | οττο         | WPD | ×       |       | 22.01.2005 | X       |
| Þ        | OTTO_WPD     | WPD | x       |       | 22.01.2005 | x       |

Über die Anwendertaste E 7.7 wird der FB4 aufgerufen und das Hauptprogramm K1.MPF aus dem Werkstück 200\_WPD.WPD im Kanal 1 angewählt.

| Maschine CHA       | N1              | AUTO                     | WKS.DI<br>K1.MPF | IR\200_WPE        | D.₩PD                 |                     |                       |
|--------------------|-----------------|--------------------------|------------------|-------------------|-----------------------|---------------------|-----------------------|
|                    |                 |                          | riogramm         | ROV               | en                    |                     | G-Fkt.+<br>Transf.    |
| 600408 👃           | :0000           |                          |                  |                   |                       |                     |                       |
| MKS                | Position        | Be                       | estweg           |                   |                       |                     | Hilfs-<br>Funktionen  |
| X1                 | 0.000 n         | nm                       | 0.000            |                   |                       |                     | 0.1.1.                |
| Y1                 | 0.000 r         | nm                       | 0.000            |                   |                       |                     | Spindeln              |
| Z1                 | 0.000 n         | nm                       | 0.000            |                   |                       |                     |                       |
| A1                 | 0.000 n         | nm                       | 0.000            |                   |                       |                     | Achs<br>Vorschub      |
|                    |                 |                          |                  |                   |                       |                     |                       |
| Aktueller Satz     | WKS\200_WPD     | K1.MPF                   |                  | Vorschul          | b (mm/min)            | W                   | Programm-<br>sätze    |
| m30                |                 |                          |                  | İst               | 0.000                 | 75.0 %              |                       |
|                    |                 |                          |                  | Soll              | 0.000                 |                     | Zoom<br>Istwert       |
|                    |                 |                          |                  | Werkzei           | IU                    |                     |                       |
|                    |                 |                          |                  |                   | -9<br>wähltes Werkzei | 10.<br>1            | lstwert<br>WKS        |
|                    |                 |                          |                  | )                 |                       | - <u></u>           |                       |
|                    |                 |                          |                  | 601               |                       |                     | Programm<br>Ebenen    |
| Über-<br>speichern | DRF V<br>schiet | /er- Progr<br>bung Beein | amm S<br>ífl. S  | iatz-<br>iuchlauf | Handrad P<br>K        | rogramm<br>orrektur | Programm<br>Übersicht |

### Mehrkanalige Programmanwahl von PLC

### Aufgabenstellung

Es soll ein Hauptprogramm aus einem Werkstück von der PLC gezielt im Kanal 1, 2 oder 3 angewählt werden.

Für die Funktion benötigt man den Grundprogrammbaustein FB4 PI-SELECT

#### Parametrierung:

Dieses Beispiel wurde für folgende Hardware und Software erstellt:

| 573.5 mit PLC 317                   |
|-------------------------------------|
| Version 6.5.32 mit 31 Achsen        |
| Version 20.71.25                    |
| Version 6.5.2                       |
| 1,5GHz                              |
| Version 07.04.00                    |
| Version 06.04.18                    |
| Version 06.04.20.00 und 06.04.22.00 |
|                                     |

Erstellung eines neuen Projekts (zum Beispiel PI-SELECT)

#### Hardwarekonfiguration

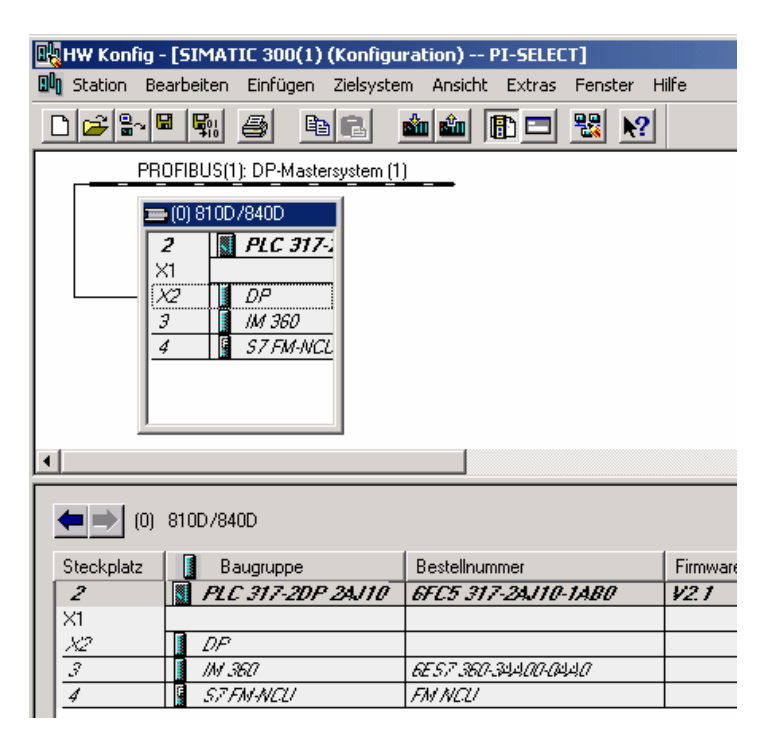

### Einfügen das PLC Grundprogramms

Über **Datei –Öffnen-Bibliothek** wird das PLC Grundprogramm 6.5 angewählt. Über **Fenster-Symbole anordnen-untereinander** werden die beiden Fenster zum Kopieren vorbereitet.

| SIMATIC Manager - gp8x0d65         |                    |               |                 |  |
|------------------------------------|--------------------|---------------|-----------------|--|
| Datei Bearbeiten Einfügen Zielsyst | tem Ansicht Extras | Fenster Hilfe |                 |  |
|                                    |                    |               | < Kein Filter > |  |
| PI-SELECT C:\Program Files         | Siemens\Step7\s7   | proj\PI-SELEC |                 |  |
|                                    | 🖻 Quellen          | 🔁 Bausteine   | ि Symbole       |  |
| 💊gp8x0d65 C:\Program Files\        | Siemens\Step7\S7   | ibs\gp8x0d65  |                 |  |
| ⊡~∳ gp8x0d65<br>⊕-@n gp8x0d        | 🖻 Quellen          | Bausteine     | الله Symbole    |  |

Nun werden der Reihe nach die Ordner aus der Bibliothek in das Beispielprojekt (hier PI-SELECT) kopiert. Als erster Ordner wird Quellen, anschließend der Ordner Bausteine und schließlich der Ordner Symbole in das Beispielprojekt übertragen.

#### Aktivierung des Grundprogrammbausteins FB4-PI-Dienste

-dafür muss der FB1-Parameter im OB100 NcKom=TRUE gesetzt werden.

| BHGSENGUDJNO   | :=          |
|----------------|-------------|
| BHGMPI         | : =         |
| BHGStop        | :=          |
| BHGNotSend     | :=          |
| NCCyclTimeout  | :=S5T#200MS |
| NCRunupTimeout | :=S5T#50S   |
| ListMDecGrp    | :=          |
| NCKomm         | :=TRUE      |
| MMCToIF        | :=          |
| HWheelMMC      | :=          |
| MsgUser        | : =         |
| UserIR         | : =         |
| <b>TD1 ( m</b> |             |

### Eingabe des Programmnamens

Hierfür wird auf dem HMI ein neues Werkstück erstellt.

Zum Beispiel: **200\_WPD** vom Typ WPD. In diesem Verzeichnis werden die Hauptprogramme **K1, K2 und K3** vom Typ MPF erstellt

| Program       | im C   | HAN1          | 1              | АОТО     | \WKS.D<br>K1.MPF |        |           |            |   |            |
|---------------|--------|---------------|----------------|----------|------------------|--------|-----------|------------|---|------------|
| 🥢 Kanal RESET |        |               |                |          | Program          | nm abg | jebrochen |            |   |            |
|               |        |               |                |          |                  | F      | IOV       |            |   |            |
|               |        |               |                |          |                  |        |           |            |   |            |
|               |        |               |                |          |                  |        |           |            |   | Neu        |
| Progra        | mmüb   | ersicht       |                |          |                  |        |           |            |   |            |
|               | Name   | •             | Тур            | Gelade   | en L             | .änge  | Datur     | n Freigabe | • |            |
|               | 200_\  | ₩PD           | WPD            | ×        | _                |        | 24.01.200 | 5 X        |   | Laden      |
|               | 200_\  | ₩PD           | MPF            | x        |                  | 5      | 24.01.200 | 5 X        |   | HD -> NC   |
|               | K1     |               | MPF            | X        |                  | 125    | 22.01.199 | 4 X        |   |            |
|               | K2     |               | MPF            | ×        |                  | 127    | 22.01.199 | 4 X        |   | Entladen   |
| 0             | К3     |               | MPF            | ×        |                  | 127    | 22.01.199 | 4 X        |   | NC ->HD    |
|               | OTTO   | I             | WPD            | х        |                  |        | 24.01.200 | 5 X        |   |            |
|               | OTTO   | _WPD          | WPD            | ×        |                  |        | 24.01.200 | 5 X        |   | Simulation |
|               |        |               |                |          |                  |        |           |            |   |            |
|               |        |               |                |          |                  |        |           |            |   |            |
|               |        |               |                |          |                  |        |           |            |   | Programme  |
|               |        |               |                |          |                  |        |           |            |   | verwalten  |
|               |        |               |                |          |                  |        |           |            |   |            |
|               |        |               |                |          |                  |        |           |            |   | Anwahi     |
|               |        |               |                |          |                  |        |           |            |   |            |
|               |        |               |                |          |                  |        |           |            |   |            |
| Freier        | Sneicł | er: Festo     | atte: 1.97     | n 827 2f | 64 NCI           | l· 3   | 106 072   |            |   | Rüstdaten  |
| 1 SIGN        | dorla  | out Tasta 200 | Cia air D      |          | mit do-          | Toute  | ditor     |            |   | sichern    |
| Mit           | uer in | Taile         | len Sie ein Pl | Ctand    | init dem         | Anno   |           | retellor   |   |            |
| stücke        |        | programme     | programme      | Zykle    | n                | Zykler | n Zyl     | klen       |   |            |

entsprechend dafür muss ein Datenbaustein in der PLC zum Beispiel DB130 erstellt werden.

| □ DB130 "STR" PI-SELECT\SIMATIC 300(1)\PLC 317-2DP 2AJ10\\DB130 |         |               |                              |                              |  |  |  |  |
|-----------------------------------------------------------------|---------|---------------|------------------------------|------------------------------|--|--|--|--|
| Adresse                                                         | Name    | Тур           | Anfangswert                  | Aktualwert                   |  |  |  |  |
| 0.0                                                             | PNameKl | STRING [ 32 ] | '_N_K1_MPF'                  | '_N_K1_MPF'                  |  |  |  |  |
| 34.0                                                            | PathKl  | STRING [ 32 ] | '/_N_WKS_DIR/_N_200_WPD_WPD' | '/_N_WKS_DIR/_N_200_WPD_WPD' |  |  |  |  |
| 68.0                                                            | PNameK2 | STRING [ 32 ] | '_N_K2_MPF'                  | '_N_K2_MPF'                  |  |  |  |  |
| 102.0                                                           | PathK2  | STRING [ 32 ] | '/_N_WKS_DIR/_N_200_WPD_WPD' | '/_N_WKS_DIR/_N_200_WPD_WPD' |  |  |  |  |
| 136.0                                                           | PNameK3 | STRING [ 32 ] | '_N_K3_MPF'                  | '_N_K3_MPF'                  |  |  |  |  |
| 170.0                                                           | PathK3  | STRING [ 32 ] | '/_N_WKS_DIR/_N_200_WPD_WPD' | '/_N_WKS_DIR/_N_200_WPD_WPD' |  |  |  |  |

### Aufnahme des Datenbausteins in der Symbolliste

Es wird der symbolische Namen STR wie String vergeben

| <b>3</b> 5 | Symbol Editor - S7-Programm(1) (Symbole)                            |         |                       |       |         |       |      |                                              |  |  |  |  |
|------------|---------------------------------------------------------------------|---------|-----------------------|-------|---------|-------|------|----------------------------------------------|--|--|--|--|
| ſabe       | ille Bear                                                           | rbeiten | Einfügen Ansicht Exti | ras F | Fenster | Hilfe |      |                                              |  |  |  |  |
| 2          |                                                                     | 🗐  🐰    | 🖹 🔒 🖉                 | Alle  | Symbole |       |      | ▼ ½ N?                                       |  |  |  |  |
|            |                                                                     |         |                       |       | -       |       |      |                                              |  |  |  |  |
|            |                                                                     |         |                       |       |         |       |      |                                              |  |  |  |  |
|            | S7-Programm(1) (Symbole) PI-SELECT\SIMATIC 300(1)\PLC 317-2DP 2AJ10 |         |                       |       |         |       |      |                                              |  |  |  |  |
|            |                                                                     | Status  | Symbol                | Adre  | esse 🛆  | Date  | ntyp | Kommentar                                    |  |  |  |  |
|            | 1                                                                   |         | ALMSG_DB              | DB    | 2       | UDT   | 2    | Interface for Alarms & Messages              |  |  |  |  |
|            | 2                                                                   |         | gp_par                | DB    | 7       | FB    | 1    | Parameters for Baseprogram                   |  |  |  |  |
|            | 3                                                                   |         | NC                    | DB    | 10      | UDT   | 10   | Interface NC                                 |  |  |  |  |
|            | 4                                                                   |         | BAG                   | DB    | 11      | UDT   | 11   | Interface for BAG                            |  |  |  |  |
|            | 5                                                                   |         | PI                    | DB    | 16      | DB    | 16   | Datainterface PI-Services                    |  |  |  |  |
|            | 6                                                                   |         | SPL                   | DB    | 18      | DB    | 18   | SPL dataarea                                 |  |  |  |  |
|            | 7                                                                   |         | MMC                   | DB    | 19      | UDT   | 19   | Interface MMC-Signals                        |  |  |  |  |
|            | 8                                                                   |         | Chan1                 | DB    | 21      | UDT   | 21   | Interface for Channel 1                      |  |  |  |  |
|            | 9                                                                   |         | Axis1                 | DB    | 31      | UDT   | 31   | Interface Axis 1                             |  |  |  |  |
|            | 10                                                                  |         | Axis2                 | DB    | 32      | UDT   | 31   | Interface Axis 2                             |  |  |  |  |
|            | 11                                                                  |         | Axis3                 | DB    | 33      | UDT   | 31   | Interface Axis 3                             |  |  |  |  |
|            | 12                                                                  |         | TMLoadIF              | DB    | 71      | UDT   | 71   | Interface for Loading Station (Toolmanag.)   |  |  |  |  |
|            | 13                                                                  |         | TMSpindlelF           | DB    | 72      | UDT   | 72   | Interface Spindle for Toolmanagment          |  |  |  |  |
|            | 14                                                                  |         | TMRevIF               | DB    | 73      | UDT   | 73   | Interface Revolver (Toolmanagment)           |  |  |  |  |
|            | 15                                                                  |         | Password_db           | DB    | 128     | DB    | 128  | Kennworteintrag                              |  |  |  |  |
|            | 16                                                                  |         | STR                   | DB    | 130     | DB    | 130  | Speicher-DB für ProgName und Pfad / ASUP_Z1/ |  |  |  |  |
|            | 17                                                                  |         | RUN_UP                | FB    | 1       | FB    | 1    | Startup Baseprogram                          |  |  |  |  |
|            | 18                                                                  |         | GET                   | FB    | 2       | FB    | 2    | read NC Variable                             |  |  |  |  |
|            | 10                                                                  |         | пл                    | FB    | 3       | FB    | 3    | write NC Variable                            |  |  |  |  |

#### Erstellung des Programms

-der OB1 wird wie folgt erweitert

CALL FC 2

```
//HIER ANWENDERPROGRAMM EINFUEGEN
//Insert Userprogram from here
     CALL FC 19
      BAGNo
                :=B#16#1
      ChanNo :=B#16#1
      SpindleIFNo:=B#16#4
      FeedHold :=DB2.DBX1.0
      SpindleHold:=DB2.DBX151.0
     CALL FC
                19
      BAGNo
               :=B#16#1
      ChanNo :=B#16#2
      SpindleIFNo:=B#16#4
      FeedHold :=DB2.DBX1.0
      SpindleHold:=DB2.DBX151.0
     CALL FC
               19
              :=B#16#1
      BAGNo
      ChanNo :=B#16#3
      SpindleIFNo:=B#16#4
      FeedHold
               :=DB2.DBX1.0
      SpindleHold:=DB2.DBX151.0
```

| L                     | DB21.1                               | DBB                                 | 4                         |
|-----------------------|--------------------------------------|-------------------------------------|---------------------------|
| T                     | DB21.1                               | DBB                                 | 5                         |
| L                     | DB22.1                               | DBB                                 | 4                         |
| T                     | DB22.1                               | DBB                                 | 5                         |
| L                     | DB23.1                               | DBB                                 | 4                         |
| T                     | DB23.1                               | DBB                                 | 5                         |
| SET                   | DB21.1                               | DBX                                 | 6.6                       |
| =                     | DB21.1                               | DBX                                 | 6.7                       |
| =                     | DB22.1                               | DBX                                 | 6.6                       |
| =                     | DB22.1                               | DBX                                 | 6.7                       |
| =<br>=<br>=           | DB31.1<br>DB31.1<br>DB31.1<br>DB31.1 | DBX<br>DBX<br>DBX<br>DBX            | 1.5<br>1.7<br>2.1<br>21.7 |
| =<br>=<br>=           | DB32.1<br>DB32.1<br>DB32.1<br>DB32.1 | DBX<br>DBX<br>DBX<br>DBX            | 1.5<br>1.7<br>2.1<br>21.7 |
| =<br>=<br>=           | DB33.1<br>DB33.1<br>DB33.1<br>DB33.1 | DBX<br>DBX<br>DBX<br>DBX            | 1.5<br>1.7<br>2.1<br>21.7 |
| =<br>=<br>=           | DB34.1<br>DB34.1<br>DB34.1<br>DB34.1 | DBX<br>DBX<br>DBX<br>DBX            | 1.5<br>1.7<br>2.1<br>21.7 |
| CALL                  | FC                                   | 10                                  |                           |
| ToUs                  | erIF:="                              | TRUE                                |                           |
| Quit                  | :=]                                  | E3.7                                |                           |
| U                     | E                                    | 7.7                                 |                           |
| FP                    | M                                    | 84.1                                |                           |
| S                     | M                                    | 84.3                                |                           |
| U<br>R<br>U<br>U<br>R | M<br>M<br>E<br>M                     | 54.5<br>84.3<br>54.4<br>3.7<br>84.3 |                           |

| CALL FB            | 4 , DB176       |
|--------------------|-----------------|
| Req                | :=M84.3         |
| PIServic           | e:="PI".SELECT  |
| Unit               | :=1             |
| Addr1              | :="STR".PathK1  |
| Addr2              | :="STR".PNameK1 |
| Addr3              | :=              |
| Addr4              | :=              |
| WVar1              | :=              |
| WVar2              | :=              |
| WVar3              | :=              |
| WVar4              | :=              |
| WVar5              | :=              |
| WVar6              | :=              |
| WVar7              | :=              |
| WVar8              | :=              |
| WVar9              | :=              |
| WVar10             | :=              |
| Error              | :=M54.4         |
| Done               | :=M54.5         |
| State              | :=MW50          |
|                    |                 |
| ਜ ਸ                | 76              |
| с <u>в</u><br>тр м | 94 1            |
| S M                | 94 3            |
| b n                | 21.5            |
| U M                | 64.5            |
| R M                | 94.3            |
| U M                | 64.4            |
| U E                | 3.7             |
| R M                | 94.3            |

| CALL FB   | 4 , DB166       |
|-----------|-----------------|
| Req       | :=M94.3         |
| PIService | :="PI".SELECT   |
| Unit      | :=2             |
| Addr1     | :="STR".PathK2  |
| Addr2     | :="STR".PNameK2 |
| Addr3     | :=              |
| Addr4     | :=              |
| WVarl     | :=              |
| WVar2     | :=              |
| WVar3     | :=              |
| WVar4     | :=              |
| WVar5     | :=              |
| WVarб     | :=              |
| WVar7     | :=              |
| WVar8     | :=              |
| WVar9     | :=              |
| WVar10    | :=              |
| Error     | :=M64.4         |
| Done      | :=M64.5         |
| State     | :=MW60          |

| E | 7.5                        |
|---|----------------------------|
| М | 74.1                       |
| М | 74.3                       |
|   |                            |
| М | 44.5                       |
| М | 74.3                       |
| М | 44.4                       |
| Е | 3.7                        |
| М | 74.3                       |
|   | E<br>M<br>M<br>M<br>E<br>M |

| CALL  | FB   | 4 , DB156       |
|-------|------|-----------------|
| Req   |      | :=M74.3         |
| PISer | vice | :="PI".SELECT   |
| Unit  |      | :=3             |
| Addr1 |      | :="STR".PathK3  |
| Addr2 |      | :="STR".PNameK3 |
| Addr3 |      | :=              |
| Addr4 | :    | :=              |
| WVar1 |      | :=              |
| WVar2 |      | :=              |
| WVar3 |      | :=              |
| WVar4 | :    | :=              |
| WVar5 |      | :=              |
| WVar6 |      | :=              |
| WVar7 |      | :=              |
| WVar8 |      | :=              |
| WVar9 | 1    | :=              |
| WVarl | .0   | :=              |
| Error | •    | :=M44.4         |
| Done  |      | :=M44.5         |
| State | 2    | :=MW30          |

Alle Bausteine in die CPU-Baugruppe übertragen und Werkstücke in die NC laden.

#### **Beispiel testen:**

Auf dem Bildschirm der PCU 50 wird im Bild Werkstücke ein anderes Werkstück angewählt. Zum Beispiel OTTO

| Programm          | CHAN1              | A                    | UTO              | \WKS.DIR\OTTO.WPD<br>OTTO.MPF |                                   |                    |  |  |
|-------------------|--------------------|----------------------|------------------|-------------------------------|-----------------------------------|--------------------|--|--|
| 🥢 Kanal F         | RÉSET              | Programm abgebrochen |                  |                               |                                   |                    |  |  |
|                   |                    |                      |                  |                               | ROV                               |                    |  |  |
| 600408            | 3 🕇 :0000          |                      |                  |                               |                                   |                    |  |  |
| Programmübersicht |                    |                      |                  |                               |                                   |                    |  |  |
|                   |                    |                      |                  |                               |                                   |                    |  |  |
| Na                | ame                | Тур                  | Gelade           | n Länge                       | Datum                             | Freigabo           |  |  |
| Na<br>20          | ame<br>0_WPD       | Typ<br>₩PD           | Gelade<br>X      | n Länge                       | Datum 22.01.2005                  | Freigabo<br>X      |  |  |
|                   | ame<br>0_WPD<br>TO | Typ<br>WPD<br>WPD    | Gelade<br>X<br>X | n Länge                       | Datum<br>22.01.2005<br>22.01.2005 | Freigabo<br>X<br>X |  |  |

Über die Anwendertaste E 7.7 wird der FB4 aufgerufen und das Hauptprogramm K1.MPF aus dem Werkstück 200\_WPD.WPD im Kanal 1 angewählt.

| Maschine C         | \WKS.DIR\200_WPD.WPD<br>K1.MPF |                       |                |            |          |              |                   |                    |          |                       |
|--------------------|--------------------------------|-----------------------|----------------|------------|----------|--------------|-------------------|--------------------|----------|-----------------------|
| 🥢 Kanal RES        |                                | Programm abgebrochen  |                |            |          |              |                   | G-Fkt.+<br>Transf  |          |                       |
| 600408             | :0000                          |                       |                |            |          | nov          |                   |                    |          | Tidiisi.              |
| 000400             | *                              |                       |                |            | _        |              |                   |                    | _        | Hilfs-                |
| MKS                | Positio                        | n                     | Be             | estweg     |          |              |                   |                    |          | Funktionen            |
| X1                 | 0.00                           | )0 mm                 |                | 0.000      |          |              |                   |                    |          | Spindolp              |
| Y1                 | 0.00                           | )0 mm                 |                | 0.000      |          |              |                   |                    |          | Spindein              |
| Z1                 | 0.00                           | )0 mm                 |                | 0.000      |          |              |                   |                    |          |                       |
| A1                 | 0.00                           | )0 mm                 |                | 0.000      |          |              |                   |                    |          | Achs<br>Vorschub      |
|                    |                                |                       |                |            |          |              |                   |                    |          |                       |
| Aktueller Sa       | itz WKS\200_                   | WPD\K1.               | MPF            |            |          | Vorschul     | b (mm/min)        |                    | W        | Programm-<br>sätze    |
| m30                |                                |                       |                |            |          | lst          | 0.0               | 00 75.             | 0 %      |                       |
|                    |                                |                       |                |            |          | Soll         | 0.0               | DO                 |          | Zoom<br>Istwert       |
|                    |                                |                       |                |            |          | Werkzei      | ua                |                    |          |                       |
|                    |                                |                       |                |            |          | ▶<br>vorange | <br>ewähltes Werk | zeug:              | •        | lstwert<br>WKS        |
|                    |                                |                       |                |            |          | )<br>C01     |                   |                    | -        |                       |
|                    |                                |                       |                |            |          | 601          |                   |                    | >        | Programm<br>Ebenen    |
| Über-<br>speichern |                                | DRF Ver-<br>schiebung | Progr<br>Beein | amm<br>fl. | Sa<br>Su | z-<br>chlauf | Handrad           | Program<br>Korrekt | nm<br>ur | Programm<br>Übersicht |

Über die Anwendertaste E 7.6 wird der FB4 aufgerufen und das Hauptprogramm K2.MPF aus dem Werkstück 200\_WPD.WPD im Kanal 2 angewählt.

| Maschine                | Aaschine CHAN2                         |                      |                 | \WKS.DIR\200_WPD.WPD<br>K2.MPF |            |              |            |                   |                       |                       |  |
|-------------------------|----------------------------------------|----------------------|-----------------|--------------------------------|------------|--------------|------------|-------------------|-----------------------|-----------------------|--|
| 🥢 Kanal R               |                                        | Programm abgebrochen |                 |                                |            |              | G-Fkt.+    |                   |                       |                       |  |
|                         |                                        |                      |                 |                                |            | ROV 9        | BL1        |                   |                       | Transf.               |  |
|                         |                                        |                      |                 |                                |            |              |            |                   |                       |                       |  |
| MKS Position            |                                        |                      |                 | Restweg                        |            |              |            |                   |                       | Hilfs-<br>Funktionen  |  |
| MA X 0.000 mm           |                                        | ) mm                 | 0.000           |                                |            |              |            |                   |                       |                       |  |
| <br>MA_Y 0.000 mm       |                                        | ) mm                 | 0.000           |                                |            |              |            |                   |                       | Spindeln              |  |
| MA_Z                    | 0.000                                  | ) mm                 |                 | 0.000                          | 1          |              |            |                   |                       |                       |  |
| MA_A                    | 0.000                                  | ) mm                 |                 | 0.000                          |            |              |            |                   |                       | Achs<br>Vorschub      |  |
|                         |                                        |                      |                 |                                | 1          |              |            |                   |                       |                       |  |
| Aktueller 9             | Aktueller Satz WKS\200_WPD\K2.MPF      |                      |                 |                                |            |              |            | Vorschub [mm/min] |                       |                       |  |
| MSG( "H/                | MSG( "HAUPTPROGRAMM K2 laeuft im KANAL |                      |                 |                                |            |              |            | 0.00              | ) 75.0 %              |                       |  |
| 2")                     |                                        |                      |                 |                                |            |              | Soll 0.000 |                   |                       |                       |  |
| Westman                 |                                        |                      |                 |                                |            |              |            |                   |                       |                       |  |
| vorangewähltes Werkzeug |                                        |                      |                 |                                |            |              |            |                   | lstwert<br>WKS        |                       |  |
| <u>}</u>                |                                        |                      |                 |                                |            |              |            |                   |                       |                       |  |
|                         |                                        |                      |                 |                                |            |              |            |                   |                       | Programm<br>Ebenen    |  |
| Über-<br>speichern      | D                                      | RF Ver-<br>chiebung  | Progra<br>Beein | amm<br>fl.                     | Sat<br>Suc | z-<br>:hlauf | Handrad    |                   | Programm<br>Korrektur | Programm<br>Übersicht |  |

Über die Anwendertaste E 7.5 wird der FB4 aufgerufen und das Hauptprogramm K3.MPF aus dem Werkstück 200\_WPD.WPD im Kanal 3 angewählt.

| Maschine                 | AUTO               | \WKS.DIR\200_WPD.WPD<br>K3.MPF |              |                    |                 |           |                       |                       |  |
|--------------------------|--------------------|--------------------------------|--------------|--------------------|-----------------|-----------|-----------------------|-----------------------|--|
| 🥢 Kanal RE               | ESET               |                                | Program      |                    | G-Ekt +         |           |                       |                       |  |
|                          |                    |                                |              |                    | Transf.         |           |                       |                       |  |
|                          |                    |                                |              |                    |                 |           |                       |                       |  |
|                          |                    |                                |              |                    |                 |           |                       | Hilfs-                |  |
| MKS                      | Position           | R                              | estweg       |                    |                 |           |                       | Funktionen            |  |
| MA_X                     | 0.000 mm           | 1                              | 0.000        |                    |                 |           |                       | C-i-d-l-              |  |
| MA_Y                     | 0.000 mm           | 1                              | 0.000        |                    |                 |           |                       | Spindein              |  |
| MA_Z                     | 0.000 mm           | 1                              | 0.000        |                    |                 |           |                       |                       |  |
| MA_A                     | 0.000 mm           | ı                              | 0.000        |                    |                 |           |                       | Achs<br>Vorschub      |  |
|                          |                    |                                |              |                    |                 |           |                       |                       |  |
| Aktueller S              | atz WKS\200_WPD\K  | 1                              | Vorschul     | Programm-<br>sätze |                 |           |                       |                       |  |
| MSG( "HA                 | UPTPROGRAMM K3 lae | uft im KANA                    | 4L           |                    | lst             | 0 100.0 % |                       |                       |  |
| 3")                      |                    |                                |              | Soll               | Zoom<br>Istwert |           |                       |                       |  |
| Madanua                  |                    |                                |              |                    |                 |           |                       |                       |  |
| vorangewähltes Werkzeug: |                    |                                |              |                    |                 |           |                       |                       |  |
|                          |                    |                                |              |                    |                 |           |                       |                       |  |
| Über-<br>speichern       | DRF Ve<br>schiebu  | r- Progi<br>ng Beeir           | ramm<br>nfl. | Sal<br>Su          | tz-<br>chlauf   | Handrad   | Programm<br>Korrektur | Programm<br>Übersicht |  |